### 6.9 Pengujian perangkat lunak aktor mahasiswa.

Pada pengujian perangkat lunak aplikasi dilakukan pengujian perangkat lunak untuk login, perangkat lunak untuk Daftar praktikum, dan Nilai Praktikum.

#### 6.9.1 Pengujian perangkat lunak login SIMLATTE.

*User* mahasiswa yang akan menggunakan aplikasi pada Sistem Administrator Sistem Informasi Manajemen Laboratorium Teknik Elektro Universitas Brawijaya harus melalui proses otentifikasi *login*. Halaman *login* mempunyai dua kolom untuk *user name* dan *password*. Pengujian fasilitas *login* ditunjukkan dalam Gambar 6.384.

| Home        | News 👽  | Login |  |  |
|-------------|---------|-------|--|--|
| LOG         | IN FORN | ۱     |  |  |
| User Na     | ime     |       |  |  |
| Passwoi     | rd      |       |  |  |
| Action      |         |       |  |  |
| Submit      |         |       |  |  |
| ↓<br>orm Lo | gin     |       |  |  |
|             |         |       |  |  |

Proses login juga melakukan pengecekan terhadap *access level* dari seorang *user*. *User* dapat melakukan berbagai macam proses yang sesuai dengan *access level* yang dimiliki. Apabila proses *login* berhasil, *user* akan langsung masuk ke halaman utama SIMLATTE dan setelah aktor mahasiswa berhasil *login*, aktor mahasiswa dapat memilih menu-menu yang tersedia. Pengujian hasil *login* ditunjukkan dalam Gambar 6.385.

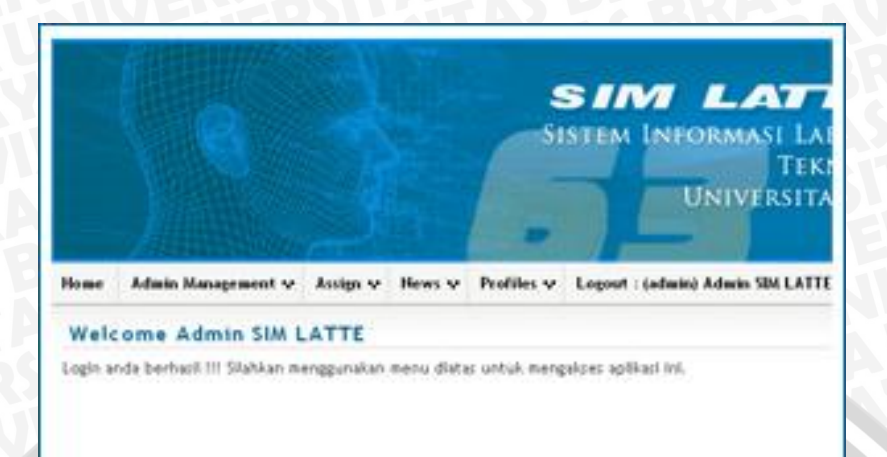

Gambar 6.385 Pengujian hasil *login* sumber: *Pengujian* 

### 6.9.2 Pengujian perangkat lunak daftar praktikum.

Untuk pengaturan Daftar praktikum praktikan, aktor dapat masuk melalui menu Praktikum – Daftar Praktikum. Pengujian seperti ditunjukkan pada Gambar 6.386.

| 1 | Praktikum 👽     | Profiles 🗸 |
|---|-----------------|------------|
|   | Daftar Praktiku | m          |

Setelah masuk pada menu Praktikum – Daftar Praktikum, sistem akan menampilkan halaman Daftar Praktikum dan aktor dapat melakukan pengaturan Daftar praktikum melalui *Action* "Daftar" pada halaman tersebut. Pengujian seperti ditunjukkan pada Gambar 6.387.

| No. | Praktikum                                | Periode / Tanggal                                                                                                    | Action   |
|-----|------------------------------------------|----------------------------------------------------------------------------------------------------|----------|
| 1   | Praktikum Dasar Konversi Energi Elektrik | Periode 1 : 05-July-2010 s/d 28-July-2010<br>Periode 2 : 07-August-2010 s/d 21-August-2010<br>Periode 3 : 01-September-2010 s/d 18-September-2010 | 🖌 Daftar |
| 2   | Praktikum Mesin Elektrik                 | Periode 1 : 11-July-2010 s/d 24-July-2010                                                                                                    | / Daftar |

Gambar 6.387 Pengujian halaman daftar praktikum sumber: Pengujian

Setelah aktor masuk pada *Action* "Daftar", sistem akan menampilkan halaman Daftar Periode, dan kemudian aktor memilih Action "Daftar Praktikan" untuk melanjutkan penerimaan praktikan. Pengujian seperti ditunjukkan pada Gambar 6.388.

| No. | Thn Ajaran      | Praktikum                                | Periode   | Start       | Stop        | Kuot | a Pendaftar | Action             |
|-----|-----------------|------------------------------------------|-----------|-------------|-------------|------|-------------|--------------------|
| 1   | Genap 2009/2010 | Praktikum Dasar Konversi Energi Elektrik | Periode 1 | 05-Jul-2010 | 28-Jul-2010 | 40   | 52          | 🧪 Daftar Praktikan |
| 2   | Genap 2009/2010 | Praktikum Dasar Konversi Energi Elektrik | Periode 2 | 07-Aug-2010 | 21-Aug-2010 | 40   | 3           | 🧪 Daftar Praktikan |
| 3   | Genap 2009/2010 | Praktikum Dasar Konversi Energi Elektrik | Periode 3 | 01-Sep-2010 | 18-Sep-2010 | 40   | 0           | 🖌 Daftar Praktikan |

Gambar 6.388 Pengujian halaman daftar periode sumber: Pengujian

Setelah aktor masuk pada *Action* "Daftar Praktikan", sistem akan menampilkan halaman List Pendaftar Praktikum, dan aktor dapat melakukan daftar praktikum melalui tombol "Daftar Praktikum" pada halaman List Pendaftar Praktikum. Pengujian seperti ditunjukkan pada Gambar 6.389.

| Seme                                     | ster : Genap 2009/2010 | 0 - Periode 1 : 11-Jul-2010 s/d 24-Jul-2010 | )               |        |  |  |
|------------------------------------------|------------------------|---------------------------------------------|-----------------|--------|--|--|
| Daftar Praktikum Jombol daftar praktikum |                        |                                             |                 |        |  |  |
| No.                                      | NIM                    | Nama                                        | Status          | Action |  |  |
| 1                                        | 0310630019             | ANITA KUSUMA DEWIA                          | Calon Praktikan |        |  |  |
|                                          |                        |                                             |                 |        |  |  |

Gambar 6.389 Pengujian tombol schedulu list pendaftar praktikum sumber: Pengujian Setelah aktor melakukan daftar praktikum, maka secara otomatis List Pendaftar Praktikum akan menampilkan data baru tersebut berikut juga pada *database* daftar praktikum. Pengujian seperti ditunjukkan pada Gambar 6.390 dan 6.391.

| 1 | 0310630019        | 0310630019 ANITA KUSUMA DEWIA |                          |          |
|---|-------------------|-------------------------------|--------------------------|----------|
| 8 | 0310630095 MUHLIS |                               | Calon Praktikan          |          |
|   |                   |                               | sebelum daftar praktikum |          |
|   | 0310630019        | ANITA KUSUMA DEWIA            | Calon Praktikan          |          |
| 5 | 0310630095        | MUHLIS                        | Calon Praktikan          |          |
|   | 0310633082        | PRIMA ELLIT L                 | Calon Praktikan          | 🗑 Delete |
| 3 | 0310633082        | PRIMA ELLIT L                 | Calon Praktikan          | Telete   |

sumber: Pengujian

|    |               | - <b>M</b> . 1           |    |     |            | /~1                       |
|----|---------------|--------------------------|----|-----|------------|---------------------------|
| 1  | ×             | 58                       | 5  | 100 | Draft      |                           |
| 0  | ×             | 59                       | 5  | 220 | Draft      |                           |
| Ø  | ×             | 60                       | 7  | 234 | Draft      | →sebelum daftar praktikum |
| Cł | nock All / Un | check All With solociad  | ø  | ×   | <b>R</b> ≇ |                           |
| 0  | ×             | 59                       | 5  | 220 | Draft      |                           |
| 0  | ×             | 60                       | 7  | 234 | Draft      |                           |
| 0  | ×             | 61                       | 5  | 234 | Draft      | →sesudah daftar praktikum |
| Cł | neck All / Un | check All With selected: | 12 | ×   | R#         | 2417                      |

Gambar 6.391 Pengujian hasil penambahan pada *database* daftar praktikum *sumber: Pengujian* 

# 6.9.2.1 Pengujian perangkat lunak daftar praktikum hapus data.

Untuk melakukan penghapusan daftar praktikum, aktor dapat menekan tombol "*Delete*" pada action tabel List Pendaftar Praktikum. Pengujian seperti ditunjukkan pada Gambar 6.392.

| Seme | ester : Genap 2009/2 | 2010 - Periode 1 : 11-Jul-2010 s/d 24 | -Jul-2010       |           |
|------|----------------------|---------------------------------------|-----------------|-----------|
|      |                      |                                       |                 | P Sear    |
| No.  | NIM                  | Nama                                  | Status          | Action    |
| 1    | 0310630019           | ANITA KUSUMA DEWIA                    | Calon Praktikan |           |
| 2    | 0310630095           | MUHLIS                                | Calon Praktikan |           |
| 2    | 0310633082           | PRIMA ELLIT L                         | Calon Praktikan | To Delete |

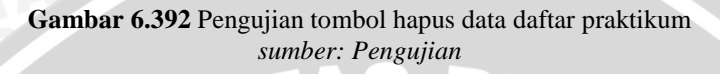

Setelah menekan tombol "*Delete*", maka sistem akan menampilkan pilihan "*OK*" untuk melanjutkan penghapusan data dan "*Cancel*" untuk membatalkan penghapusan data. Pengujian seperti ditunjukkan pada Gambar 6.393.

| Solution of | ge ut http://develweb.ub.uc.id suys.              |
|-------------|---------------------------------------------------|
| 0           | Apakah anda yakin ingin menghapus data tersebut ? |
| 0           |                                                   |
|             |                                                   |

Gambar 6.393 Pengujian *pop-up* peringatan hapus data daftar praktikum *sumber: Pengujian* 

Setelah melakukan penghapusan data, maka secara otomatis data tersebut tidak ada lagi atau terhapus, begitu juga pada *database* daftar praktikum. Pengujian seperti ditunjukkan pada Gambar 6.394 dan 6.395.

| Č. | 0310630019                    | ANITA KUSUMA DEWIA | Calon Praktikan                |          |
|----|-------------------------------|--------------------|--------------------------------|----------|
| 2  | 0310630095                    | MUHLIS             | Calon Praktikan                |          |
| 3  | 0310633082                    | PRIMA ELLIT L      | Calon Praktikan                | 🗑 Delete |
|    | 14                            |                    | ↓<br>sebelum hapus daftar prał | tikum    |
| 1  | 0310630019 ANITA KUSUMA DEWIA |                    | Calon Praktikar                |          |
|    |                               |                    |                                |          |

Gambar 6.394 Pengujian hasil penghapusan pada daftar praktikum sumber: Pengujian

|                                | Draft      | 220 | 5  | 59                              | ×    | 0  |
|--------------------------------|------------|-----|----|---------------------------------|------|----|
|                                | Draft      | 234 | 7  | 60                              | ×    | Ø  |
| sebelum hapus daftar praktikum | Draft      | 234 | 5  | 61                              | ×    | 0  |
|                                | <b>∏</b> ∰ | ×   | 1  | II / Uncheck All With selected  | heck | Cł |
|                                | Draft      | 100 | 5  | 58                              | ×    | 1  |
| sesudah hapus daftar praktikum | Draft      | 220 | 5  | 59                              | ×    | 0  |
|                                | Draft      | 234 | 7  | 60                              | ×    | 0  |
| -                              | R#         | ×   | 10 | II / Unchack All With selected: | hock | CH |

Gambar 6.395 Pengujian hasil pernghapusan pada *database* daftar praktikum *sumber: Pengujian* 

## 6.9.3 Pengujian perangkat lunak nilai praktikum.

Untuk menampilkan nilai praktikum, aktor dapat masuk melalui menu Nilai – Nilai Praktikum. Pengujian seperti ditunjukkan pada Gambar 6.396.

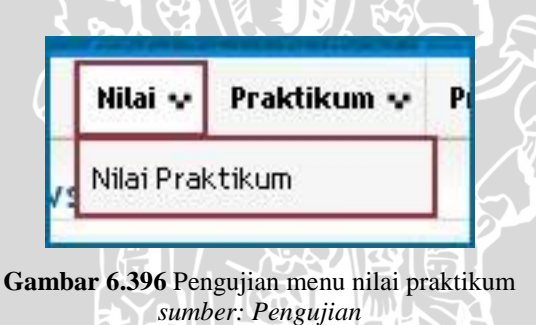

Setelah masuk pada menu Nilai – Nilai Praktikum, maka sistem secara otomatis akan menampilkan halaman List Nilai Praktikum. Pengujian seperti ditunjukkan pada Gambar 6.397.

| No. | Thn Ajaran       | Praktikum                                                                            | Nilai Praktikum | Nilai Postest | Nilai Akhir | Status  | Flag     |
|-----|------------------|--------------------------------------------------------------------------------------|-----------------|---------------|-------------|---------|----------|
| 1   | Genap 2009/2010  | Praktikum Dasar Komputer dan Pemrograman<br>Periode 1 Tgl. 01-Sep-2010 - 01-Sep-2010 | 65.66           | 60.00         | 63.4        | Selesai | Complete |
| 2   | Ganjil 2010/2011 | Praktikum Dasar Konversi Energi Elektrik<br>Periode 1 Tgl. 27-Jul-2010 - 27-Jul-2010 |                 |               | 0           | Gugur   | Delete   |

Gambar 6.397 Pengujian halaman list nilai praktikum sumber: Pengujian